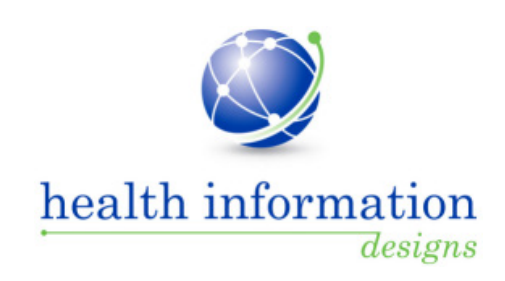

# Training Guide for Florida Practitioners and Pharmacists

Florida Department of Health Prescription Drug Monitoring Program

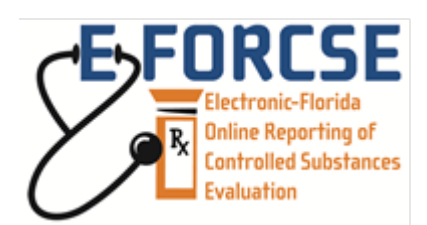

January 2015

## Contents

| 1 | Program Overview          | 2        |
|---|---------------------------|----------|
| 2 | Document Overview         | 3        |
|   | Purpose and Contents      | 3        |
|   | RxSentry Update           | 3        |
|   |                           |          |
| 3 | Accessing RxSentry        | 5        |
|   | About This Chapter        | 5        |
|   | Request an Account        | 5        |
|   | Log In to RxSentry        | 7        |
|   | Retrieve User Name        | 9        |
|   | Retrieve Password1        | 1        |
|   | Session Timeouts14        | 4        |
|   | Password Expirations1     | 5        |
|   | Log Out of RxSentry10     | 6        |
| 4 | RxSentry Queries          | 7        |
|   | About This Chapter        | 7        |
|   | Recipient Ouerv           | 7        |
|   | Search History Query      | 3        |
|   | Prescriber DEA Query      | 5        |
|   | Report Queue              | 8        |
| - |                           | •        |
| Э | User Management           | <b>J</b> |
|   | About this Chapter        | )<br>o   |
|   | Update User Profile       | J        |
|   | Change Password           | 2        |
| 6 | Assistance and Support    | 4        |
|   | Technical Assistance      | 4        |
|   | Administrative Assistance | 4        |
| 7 | Document Information      | 5        |
|   | Version History           | 5        |
|   | Change Log                | 5        |
|   | Copyright and Trademarks  | 7        |
|   | Disclaimer                | 7        |
|   | Corporate Address         | 8        |

## **1** Program Overview

The Electronic-Florida Online Reporting of Controlled Substances Evaluation program (E-FORCSE) is Florida's Prescription Drug Monitoring Program (PDMP). The PDMP was created by the 2009 Florida Legislature in an initiative to encourage safer prescribing of controlled substances and to reduce drug abuse and diversion within the State of Florida. The purpose of the PDMP is to provide the information that will be collected in the database to healthcare practitioners to guide their decisions in prescribing and dispensing these highly-abused prescription drugs.

E-FORCSE has selected Health Information Designs, LLC (HID) to develop a database that will collect and store prescribing and dispensing data for controlled substances in Schedules II, III, and IV. HID's RxSentry<sup>®</sup> is a Web-based program that facilitates the collection, analysis, and reporting of information on the prescribing, dispensing, and use of controlled substance prescription drugs. RxSentry leads the industry in flexibility, functionality, and ease of use.

Section 893.055, Florida Statutes (F.S.) requires healthcare practitioners to report to the PDMP each time a controlled substance is dispensed to an individual. This information is to be reported through the electronic system as soon as possible but not more than seven (7) days after dispensing. This reporting timeframe ensures that healthcare practitioners have the most up-to-date information available.

Healthcare practitioners are not required to access the database prior to prescribing or dispensing a controlled substance; however, physicians and pharmacists are encouraged to use the Patient Advisory Report (PAR), available in RxSentry, as a tool to improve patient care, confirm the patient's prescription drug history, document compliance with a therapeutic regimen, and identify potentially hazardous or fatal drug interactions. The PAR may also assist the healthcare practitioner in determining if a patient is "doctor shopping" or trying to obtain multiple prescriptions for controlled substances from multiple healthcare practitioners, which is a felony in the State of Florida.

E-FORCSE will comply with the Health Insurance Portability and Accountability Act (HIPAA) as it pertains to protected health information (PHI), electronic protected health information (EPHI), and all other relevant state and federal privacy and security laws and regulations. The information collected in the system will be used by the PDMP to encourage safer prescribing of controlled substances and reduce drug abuse and diversion within the State of Florida.

## **2** Document Overview

### **Purpose and Contents**

The *RxSentry*<sup>®</sup> *Training Guide for Florida Practitioners and Pharmacists* serves as a step-by-step training guide for practitioners and pharmacists using RxSentry for querying purposes. It includes such topics as:

- Requesting an account
- Creating query requests
- Viewing query request status
- Generating reports
- Viewing patient reports

**Note**: RxSentry is a proprietary system for prescription monitoring provided by Health Information Designs for use by the Florida Prescription Drug Monitoring Program, E-FORCSE.

### **RxSentry Update**

The RxSentry system recently underwent an extensive update designed to improve the user experience. The new user interface is more intuitive and visually pleasing, and also provides some new functionality.

Here are the most significant new features:

- Retrieve User Name this function allows you to retrieve a forgotten user name.
- Retrieve Password this function allows you to retrieve a forgotten password.
- Query Tab this tab provides direct links to every query you are allowed to access.
- Search History Query this function allows you to view an audit trail of all queries performed using your ID for a specified timeframe.
- Prescriber DEA Query if you have a DEA number, this function allows you to generate a report that displays your prescribing history (all prescriptions in the RxSentry database attributed to your DEA number) for a specified timeframe.
- Report Queue Tab this tab (previously the View Query Status link) allows you to view all of your available reports quickly.
- User Management Tab this tab allows you to update your user profile information and change your password, as needed.
- Help Tab this tab provides resources that may answer any questions you have about using RxSentry, such as creating a query. These resources include online help and an electronic version of the *Training Guide for Florida Practitioners and Pharmacists*.
- Quick Links Tab this tab provides links to websites that you may frequently access, such as the Florida Department of Health website.

As you will see, this guide has been restructured to correspond with the new interface. The table below provides a quick reference for existing topics in this guide that have been moved or changed:

| If you are looking for        | Previously located in                                                                                                | It is now found in         |
|-------------------------------|----------------------------------------------------------------------------------------------------|----------------------------|
| Change Password               | Chapter 3, Using RxSentry                                                                                            | Chapter 5, User Management |
| Update User Profile           | Chapter 3, Using RxSentry                                                                                            | Chapter 5, User Management |
| Practitioner/Pharmacist Query | The Practitioner/Pharmacist Query function and the corresponding topic in this guide are now called Recipient Query. |                            |
| View Query Status             | The View Query Status function and the corresponding topic in this guide are now called Report Queue.                |                            |

Table 1 – New/changed topics

## **3** Accessing RxSentry

### **About This Chapter**

This chapter provides the steps you must follow to establish an RxSentry account, log in to the system, and retrieve a forgotten user name or password.

### **Request an Account**

E-FORCSE grants system access accounts to practitioners and pharmacists so that they may look up, view, and print controlled substance dispensing information on their specific patients directly via user name and password.

Practitioners and pharmacists licensed in Florida may request a user account to access information in the system. Access is granted to individuals only— not to clinics, hospitals, pharmacies, or any other healthcare facility.

Note: Once your account request is approved, you will receive e-mails from **flpdmpinfo@hidinc.com (FLPDMINFO)** containing your account login information. Please ensure your e-mail system is configured to receive e-mails from this address.

Perform the following steps to request an account:

- 1. Open an Internet browser window and type the following URL in the address bar: www.hidinc.com/flpdmp.
- 2. Click the **Practitioner/Pharmacist** link located on the left menu. A window similar to the following is displayed:

| Practitioner/Pharmacist                                        |
|----------------------------------------------------------------|
| Terms and<br>Conditions                                        |
| Registration Site                                              |
| Training Guide for<br>Florida Practitioners<br>and Pharmacists |
| Practitioner &<br>Pharmacist Query<br>Site                     |

- 3. Click the Terms and Conditions link to open and read.
- 4. After reading the terms and conditions, click the **Registration Site** link.

A login window is displayed.

- 5. Type *newacct* in the **User Name** field.
- 6. Type *welcome* in the **Password** field.

#### 7. Click **OK**.

The Practitioner/Pharmacist Access Request Form is displayed:

|                                                                                                    | Practitione                                                                                                    | er/Pharmacist E-FO                                                                                                    | ORCSE Access Request Form                                  |
|----------------------------------------------------------------------------------------------------|----------------------------------------------------------------------------------------------------|----------------------------------------------------------------------------------------------------|------------------------------------------------------------|
| Please complete the form below to request acc<br>Patient Advisory Reports (PARs). The informa-<br>licensure with your health care regulatory board<br>health care regulatory board licensure record, y<br>you will receive two e-mail notifications that wil<br>If the information provided below does not man<br>record, your request will be denied and you will<br>denial. | ess to the E-FORCSE databa<br>tion provided below will be us<br>I. If the information provided I<br>our request for access will be<br>l include instructions for acces<br>to the health care regulatory b<br>I receive an email notification | ase to request<br>sed to verify your<br>below matches the<br>approved and<br>ssing the database.<br>sooard licensure<br>of the reason for |                                                            |
| To ensure that you receive the e-mails con<br>all future system-generated notifications, p<br>email address book or configure your e-ma<br>address. Failure to do so will result in your<br>If you have questions or concerns, please email<br>info@hidinc.com or call (877) 719-3120.<br>As used for licensure and DEA registration:                                         | taining your user name and<br>lease add flpdmp-info@hid<br>il system to receive emails<br>not receiving these import:<br>the FL PDMP Help Desk at                                                                                            | l password and<br>linc.com to your<br>from this<br>ant messages.<br>flpdmp-                                                               |                                                            |
| * FIRST Name:                                                                                                    | * LAST Name:                                                                                                    | 00001                                                                                                    | * DO NOT include middle initials, suffixes, or credentials |
| * Date of Birth (MM/DD/YYYY):                                                                                                    | * Last 4 Digits                                                                                                    | of SSN:                                                                                                    |                                                            |
| State License Number (without prefix - ex. 12     Date License Fundamental ADD (ADD)                                                                                                    | 345):                                                                                                    | * License Type: Sele                                                                                                    | •ct type •                                                 |
| Date Licensure Expires (MIM/DD/YYYY):                                                                                                    | NIDI (16111-1-)                                                                                                    |                                                                                                    |                                                            |
| DEA Number (II applicable):                                                                                                    | INPI (II applicable):                                                                                                    |                                                                                                    |                                                            |
| * Mailing Address                                                                                                    |                                                                                                    |                                                                                                    |                                                            |
| * City * States Cal                                                                                                    |                                                                                                    | - * Tin Coder                                                                                                    |                                                            |
| * Countr                                                                                                    | ect a state                                                                                                    | · Zip Code.                                                                                                    |                                                            |
| * Email Address: *1                                                                                                    | Dhone #-                                                                                                    | Fax #                                                                                                    |                                                            |
| Linai Address.                                                                                                    | - IIOIIC #.                                                                                                    | F ax #.                                                                                                    |                                                            |
| I acknowledge that by registering to access<br>FL Rx Sentry database, I am informing the<br>Reports, as defined by Section 893.055(2)(a<br>I certify that I meet the requirements to be                                                                                                    | the Florida Prescription Dr<br>Florida Department of Hea<br>), Florida Statutes<br>eligible for access to the Fl                                                                                                    | rug Monitoring Program<br>alth that I wish to receiv<br>orida Prescription Drug                                                           | 1 (PDMP)<br>e Patient Advisory<br>Monitoring               |
| Program (PDMP) FL Rx Sentry database p                                                                                                    | ursuant to section 893.055]                                                                                                    | l, Florida Statutes                                                                                                    | -                                                          |

## 8. Complete the fields on this form, noting that required fields are indicated with an asterisk (\*).

#### 9. Click Accept & Submit.

If any information is incomplete or missing, a message is displayed indicating which fields must be corrected before your access request form can be submitted.

If all information has been properly supplied, a completed access request form is displayed, along with a prompt to print the form. Print the form if desired.

The E-FORCSE program staff will review your application and verify the information. You may be contacted if additional information is required.

If you are approved for an account, you will be notified via two separate e-mails. The first e-mail will contain a temporary password and instructions for accessing the system; the second e-mail will contain your personal identification number (PIN) that you will use to identify yourself if you need assistance from the HID Help Desk. You will be required to change the temporary password immediately when you first attempt to access the system.

If you are denied access to the system, you will be notified in writing.

### Log In to RxSentry

**Note**: If you have forgotten your RxSentry user name or password, see one of the following topics:

- Retrieve User Name
- Retrieve Password

After three (3) unsuccessful login attempts, your account will be locked for 30 minutes.

Perform the following steps to log in to RxSentry:

1. Open an Internet browser window and type the following URL in the address bar: www.hidinc.com/flpdmp. A window similar to the following is displayed:

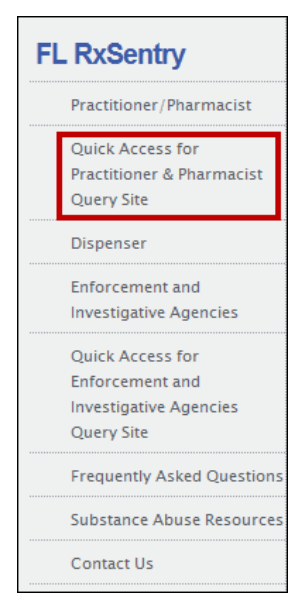

2. Click the **Quick Access for Practitioner & Pharmacist Query Site** link located on the left menu. A window similar to the following is displayed:

| Florida Prescription Drug Monitoring Program                                                                                                    | Entrue Partie                                                                                                    |
|----------------------------------------------------------------------------------------------------|----------------------------------------------------------------------------------------------------|
| Welcome Practitioners, Pharmacists, Enforcement and Investigative Agencies to E-FORCSE, the Florida Prescription Drug Monitoring Program.<br>The Florida Prescription Drug Monitoring Program, known as E-FORCSE@ (Electronic-Florida Online Reporting of Controlled Substance Evaluation Program), was created by the 2009 Florida Legislature in an initiative<br>controlled substances and to reduce drug abuse and diversion within the state of Florida. E-FORCSE@ (Electronic-Florida Online Reporting of Controlled Substance Evaluation Program), was created by the 2009 Florida Legislature in an initiative<br>controlled substances and to reduce drug abuse and diversion within the state of Florida. E-FORCSE@ (Electronic-Florida Delma)<br>Schedidee III, and IV Section 803.056. Florida Statutes, requires health care practitioners to report the PDPM each time a controlled substance is dispersed to an individual. The information is reported through the e<br>not more than 7 days after dispensing. This reporting limeframe ensures that health care practitioners have the most up-to-date information available.<br>In addition to practitioners and pharmacists, a law enforcement agency may request confidential controled substance of substance adates during active investigations regarding potential criminal activi<br>controlled substances and that has entered into a user agreement with the Department. Also the Department of Health Investigative Services Unit and Medicaid Fraud Unit investigators may request information in the data<br>cases involving controlled substances.<br>The webpage has undergone an extensive update designed to improve the user experience. The new user interface is more intuitive and visually pleasing, and also provides some new functionality. | to encourage safer prescribing of<br>energing data for controlled substances in<br>leadronic system as soon as possible but<br>ty, flaud, or theft regarding prescribed<br>abase to aide in the investigation of |
| Copyright © 2013 Health Information Designs, LLC<br>If you need further assistance, please contact the POMP Help Desk                                                                                                    | E-FORCSE, Florida Prescription Drug Monitoring<br>Program<br>4052 Bald Cyncess Way, Bin C-16<br>Tallahassee, FL 32399<br>Phone: (850) 245-4797<br>Email: <u>e-forces@doh.state.fl.us</u>                         |

3. Click Access System.

A window similar to the following is displayed:

| Florida Prescription Drug Monitoring Program                                                                                       | Contract States                                                                                                    |
|----------------------------------------------------------------------------------------------------|----------------------------------------------------------------------------------------------------|
| Practitioner Access<br>Login<br>Retrieve User Name<br>Retrieve Password                                                            |                                                                                                    |
| RESENTRY*<br>Copyright @ 2013 Health Information Designs, LLC<br>If you need further assistance, please contact the PDMP Help Desk | E-FORCSE, Florida Prescription Drug Montoring<br>Program<br>4052 Bald Cypress Way, Bin C-16<br>Tallahassee, FL 32399<br>Phone: (\$50) 245-4797<br>Emait: e-forces@ddch.state.flus |

4. Click Login.

A window similar to the following is displayed:

| Login     |  |       |
|-----------|--|-------|
|           |  |       |
| Username: |  |       |
| Password: |  |       |
|           |  | Login |

- 5. Type your user name in the **Username** field.
- 6. Type your password in the **Password** field.
- 7. Click Login.

**Note**: If you are an existing FL PDMP user and this is your first time logging in to the updated system, the Update User Profile window will display. Enter any missing required information (required fields are indicated with an asterisk [\*]), and then click **Update**.

The RxSentry home page is displayed as shown on the following page.

Accessing RxSentry

| Florida Pres                                                                                                    | Electronic-Parida<br>Daline Reporting of<br>Controlled Substances<br>Evaluation |                                                                                                    |
|----------------------------------------------------------------------------------------------------|---------------------------------------------------------------------------------|----------------------------------------------------------------------------------------------------|
| Home Query Report                                                                                                    | Queue User Management Help Quick Links                                          | Logout                                                                                                    |
| Recipient Query                                                                                                    | Florida Practitioners' Query Site                                               |                                                                                                    |
| Search History Query                                                                                                    | Query Creation Tip                                                              |                                                                                                    |
| Prescriber DEA Query Prescriber DEA Query Water of the transmission of the present of the present of the presen |                                                                                 | the last name of the individual, the first<br>k Submit to submit the query for<br>for example, within two years of birth<br>ed. If the Job Sequence ID is not a |
| Besterntry*         E-FORSE, Ploids Prescription Dru<br>Pogim           Copyright © 2013 Health Information Designs, LLC         Prescription Dru<br>Pogim           If you need further assistance, please contact the PDMP Helip Desk         Plane: (850) 325-971                                                                                                    |                                                                                 |                                                                                                    |

The main menu, located at the top of the page, contains the RxSentry functions. If available, a sub-menu is displayed on the left side of the window. For example, in the screen shot above, the user clicked Query from the main menu, and the Query sub-menu was displayed on the left.

#### **Retrieve User Name**

If you have forgotten your RxSentry user name, perform the following steps to retrieve it:

- 1. Open an Internet browser window and type the following URL in the address bar: www.hidinc.com/flpdmp.
- 2. Click the **Practitioner/Pharmacist** link located on the left menu. A window similar to the following is displayed:

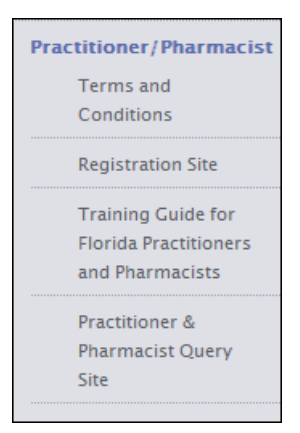

3. Click the Practitioner & Pharmacist Query Site link.

Accessing RxSentry

A window similar to the following is displayed:

| Florida Prescription Drug Monitoring Program                                                                                                    | Frechense<br>Balanter<br>Balanter Reporting of<br>Control Statement<br>Evaluation                                                                                                    |
|----------------------------------------------------------------------------------------------------|----------------------------------------------------------------------------------------------------|
| Welcome Practitioners, Pharmacists, Enforcement and Investigative Agencies to E-FORCSE, the Florida Prescription Drug Monitoring Program.<br>The Florida Prescription Drug Monitoring Program, known as E-FORCSE® (Electronic-Florida Online Reporting of Controlled Substance Evaluation Program), was created by the 2009 Florida Legislature in an initiative<br>controlled substances and to reduce drug abuse and diversion within the state of Florida. E-FORCSE® has selected Health Information Designs, LLC, to develop a database that collects and stores prescribing and disp<br>Schedules III, and IV. Section 983.055, Florida Statuse, requires health care practitioners to report to the PDMP each time a croincled substance is dispensed to an individual. The information is reported through the e<br>not more than 7 days after dispensing. This reporting Imediance ensures that health care practitioners have the most up-ta-date information available.<br>In addition to practitioners and pharmacists, a law enforcement agency may request confidential controlled substance dispensing information in the database during active investigations regarding potential criminal activit<br>controlled substances and that has entered into a user agreement with the Department of Health Investigative Services Unit and Medicaid Fraud Unit Investigations may request information in the database. | to encourage safer prescribing of<br>ensing data for controlled substances in<br>ectronic system as soon as possible but<br>y, fraud, or theft regarding prescribed<br>base to aide in the investigation of |
| The webpage has undergone an extensive update designed to improve the user experience. The new user interface is more intuitive and visually pleasing, and also provides some new functionality.                                                                                                    |                                                                                                    |
| BESENTRY*<br>Copyright © 2013 Health Information Designs, LLC<br>If you need further assistance, please contact the PDMP Help Desk                                                                                                    | E-FORCSE, Florida Prescription Drug Monitoring<br>Program<br>4925 Bald Cypress Way, Bin C-16<br>Tallahassee, FL 32399<br>Phone: (80) 245-4797<br>Email: <u>e-forcse@doh.state.fl.us</u>                     |

#### 4. Click Access System.

A window similar to the following is displayed:

| Florida Prescription Drug Monitoring Program                                                                                       | Extrate Flarida<br>Define Repring of<br>Centralité Substances<br>Evaluation                                                                                                    |
|----------------------------------------------------------------------------------------------------|----------------------------------------------------------------------------------------------------|
| Practitioner Access<br>Login<br>Retrieve User Name<br>Retrieve Password                                                            |                                                                                                    |
| RESENTRY*<br>Copyright © 2013 Health Information Designs, LLC<br>If you need further assistance, please contact the PDMP Help Desk | E-FORCSE, Florida Prescription Drug Montoring<br>Program<br>4952 Bald Cypress Way, Bin C-16<br>Talahassee, FL 92399<br>Phone: (SB0) 24-4797<br>Emait <u>e-forcse@Refoh.state.fl.us</u> |

#### 5. Click Retrieve User Name.

A window similar to the following is displayed:

| Retrieve User Name                                                   |            |        |
|----------------------------------------------------------------------|------------|--------|
| Enter Email Address for Account:<br>Enter Date of Birth for Account: | mm/dd/yyyy | Submit |

6. Type the e-mail address associated with your account in the Enter Email Address for Account field.

- 7. Type your date of birth in the Enter Date of Birth for Account field.
- 8. Click **Submit**.

A message providing your user name is displayed.

#### **Retrieve Password**

If you have forgotten your RxSentry password, perform the following steps to retrieve it:

- 1. Open an Internet browser window and type the following URL in the address bar: www.hidinc.com/flpdmp.
- 2. Click the **Practitioner/Pharmacist** link located on the left menu. A window similar to the following is displayed:

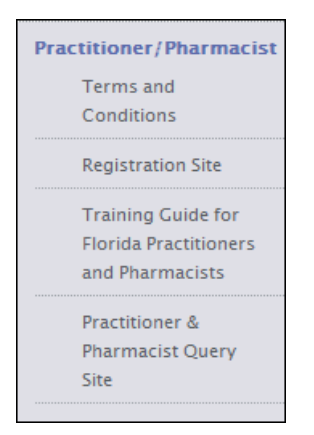

 Click the Practitioner & Pharmacist Query Site link. A window similar to the following is displayed:

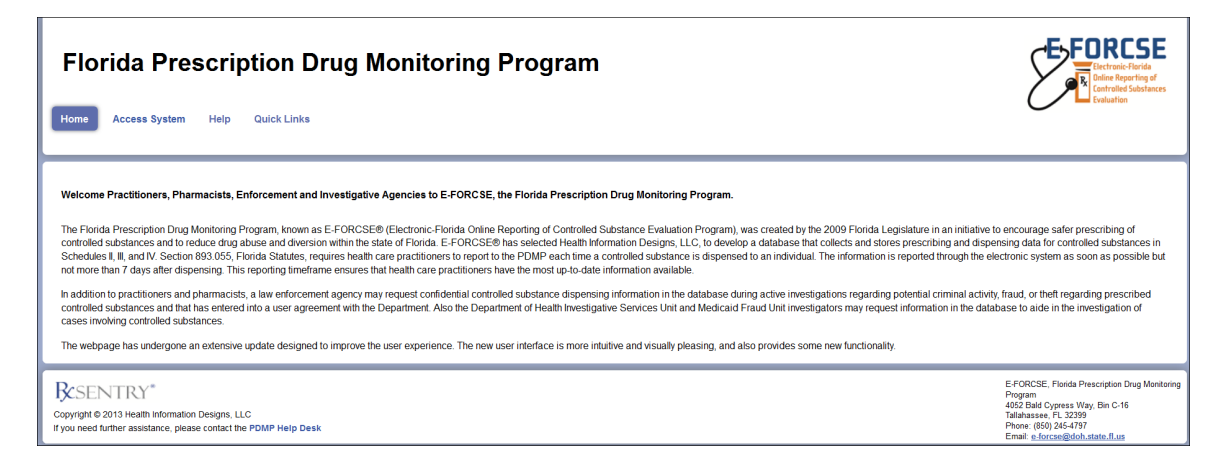

4. Click Access System.

A window similar to the following is displayed:

| Florida Prescription Drug Monitoring Program                                                                                       | Foresteine Planta<br>Electranic Planta<br>Controlled Substances<br>Proluction                                                                                                 |
|----------------------------------------------------------------------------------------------------|----------------------------------------------------------------------------------------------------|
| Practitioner Access<br>Login<br>Retrieve User Name<br>Retrieve Password                                                            |                                                                                                    |
| RESENTRY*<br>Copyright @ 2013 Health Information Designs, LLC<br>If you need further assistance, please contact the PDMP Help Desk | E-FORCSE, Florida Prescription Drug Montoring<br>Program<br>4552 Bald Cypress Way, Bin C-16<br>Tallahassee, FL 32399<br>Phone: (850) 245-4797<br>Email:force@doth.statef.flus |

#### 5. Click Retrieve Password.

A window similar to the following is displayed:

| Retrieve Password                                                |            |        |
|------------------------------------------------------------------|------------|--------|
| Enter User Name for Account:<br>Enter Date of Birth for Account: | mm/dd/yyyy | Submit |

- 6. Type your user name in the Enter User Name for Account field.
- 7. Type your date of birth in the Enter Date of Birth for Account field.
- 8. Click Submit.

A window similar to the following is displayed, prompting you to answer the security question established when you created your account:

| Retrieve Password                                                                                        |                                                    |        |
|----------------------------------------------------------------------------------------------------|----------------------------------------------------|--------|
| An email will be sent to the email address for the p<br>The email will contain a new system-generated te | previously entered user name.<br>mporary password. |        |
| Security Question:<br>**Answer:                                                                          | What is your grandmother's maiden name?            |        |
|                                                                                                    |                                                    | Submit |

- 9. Type the answer to your security question in the **Answer** field.
- 10. Click Submit.

**Note**: If you have forgotten the e-mail address associated with your account or the answer to your security question, contact the HID Help Desk.

A message displays indicating that an e-mail containing a temporary password was sent to the e-mail address associated with your user name.

You will receive an e-mail from **flpdmp-info@hidinc.com** (FLPDMINFO) containing your temporary password.

11. Once you have received your temporary password, and you know your user name, click **Login**.

A login window is displayed.

12. Enter your user name and temporary password, and then click OK.

Note: At this point, you will be required to change your temporary password.

A window similar to the following is displayed:

| C | hange Password                              |  |
|---|---------------------------------------------|--|
|   | Password requirements:                      |  |
|   | 1 uppercase letter (e.g., A-Z)              |  |
|   | 1 lowercase letter (e.g., a-z)              |  |
|   | 1 digit (e.g., 0-9)                         |  |
|   | Must be at least 8 characters in length     |  |
|   | Must not contain dictionary words or a name |  |
|   | Current Password:                           |  |
|   | New Password:                               |  |
|   | Confirm New Password:                       |  |
|   |                                             |  |
|   |                                             |  |
|   | Submit                                      |  |

- 13. Type your temporary password in the **Current Password** field.
- 14. Type your new password in the **New Password** field, using the information displayed in this window as a password selection guideline.
- 15. Type your new password again in the **Confirm New Password** field.
- 16. Click Submit.

If the new password is accepted, a message is displayed indicating that your password was accepted and that you are required to log in using your new password.

If the new password is *not* accepted, the message indicates that another password must be selected.

17. Once your password has been accepted, click any function, such as **Query**.

A login window is displayed.

18. Enter your user name and new password, and then click **OK**.

The RxSentry home page is displayed.

#### **Session Timeouts**

Session timeouts occur after fifteen (15) minutes of system inactivity, and the following message is displayed:

| Session Information                                                                                                    |
|----------------------------------------------------------------------------------------------------|
| Your session has expired due to inactivity.<br>Please type in your password to reactivate your session.<br>User Password: |
| Submit                                                                                                    |

Perform one of the following actions:

If you wish to log in with the same user name, type your password in the **User Password** field, and then click **Submit**;

OR

If you wish to log in with a different user name, *close ALL open Internet browser windows*, and then log in again. You will be prompted to enter both your user name and password.

#### **Password Expirations**

RxSentry passwords expire every ninety (90) days. When the expiration date is reached, a message will display indicating that you must change your password. Once you click **OK** on this message window, the following window will display:

| Change Password                             |        |
|---------------------------------------------|--------|
| Password requirements:                      |        |
| 1 uppercase letter (e.g., A-Z)              |        |
| 1 lowercase letter (e.g., a-z)              |        |
| 1 digit (e.g., 0-9)                         |        |
| Must be at least 8 characters in length     |        |
| Must not contain dictionary words or a name |        |
| Current Password:                           |        |
| New Password:                               |        |
| Confirm New Password:                       |        |
|                                             |        |
|                                             |        |
|                                             | Submit |

Perform the following steps:

- 1. Type your current password in the **Current Password** field.
- 2. Type your new password in the **New Password** field, using the information displayed on this window as a password selection guideline.
- 3. Type your new password again in the **Confirm New Password** field.
- 4. Click Submit.

If the new password is accepted, a message is displayed indicating that your password was accepted and that you are required to log in using your new password.

If the new password is *not* accepted, the message indicates that another password must be selected.

5. Once your password has been accepted, click any function, such as **Query**.

A login window is displayed.

- 6. Type your user name in the **User Name** field.
- 7. Type your new password in the **Password** field.
- 8. Click **OK**.

The RxSentry home page is displayed.

## Log Out of RxSentry

To ensure your login credentials (user name and password) are not used by an unauthorized individual, it is important that you log out of the system when you have completed your session. To do so, click **Log Out** from the menu, and then close your Internet browser.

**Note**: Clicking **Log Out** closes your session and allows you to re-enter the system by simply supplying your password. If you do not plan to use the system for a period of time, click **Log Out** and then *close ALL open Internet browser windows* to prevent another user from inadvertently attempting to access your session.

## 4 **RxSentry Queries**

### **About This Chapter**

This chapter explains how to create queries that can be used to report information about recipient usage of controlled substances and how to create queries to report information about your prescribing history.

The following types of queries are available:

- Recipient Query used by practitioners and pharmacists to create queries regarding recipient usage of controlled substances
- Search History Query used by practitioners to view a history of all queries performed using their user ID
- Prescriber DEA Query used by practitioners to view a history of all dispensed prescriptions attributed to their DEA number

### **Recipient Query**

This function is used by practitioners and pharmacists to create queries that will generate a Patient Advisory Report (PAR), which contains controlled substance dispensing information for a specific patient.

Perform the following steps to create a query:

1. Log in to RxSentry.

A window similar to the following is displayed:

| Florida Pre                                                                               | escription Drug Monitoring Program                                                                                                    | Ectronic-Florida<br>Delice Reporting of<br>Controlled Substances<br>Evaluation |
|-------------------------------------------------------------------------------------------|----------------------------------------------------------------------------------------------------|--------------------------------------------------------------------------------|
| Recipient Query                                                                           | Florida Practitioners' Query Site                                                                                                    |                                                                                |
| Search History Query                                                                      | Query Creation Tip                                                                                                    |                                                                                |
| Prescriber DEA Query                                                                      | Make your query as general as possible and then drill down to more specific information once you have identified the person for whom you are looking. For example, you could enter the last name of the i<br>letter of the first name, and a birth date, and then click Next. When the preliminary results are displayed on the screen, you can highlight the person that you want to query and then click Submit to submit the<br>processing.<br>If you enter a specific birth date for an individual and the query results are blank, click the Within field just below the Date of Birth field and resubmit the query with a wider date range, for example, within to<br>date, to create a query with broader search criteria.<br>Once you have submitted the query for processing, you will be redirected to the Report Queue. In the Report Queue, click the Job Sequence ID number to view the report you requested. If the Job Sequenc<br>hyperfink, click your browser's refresh button. The Job Sequence ID will appear as a hyperfink when the report is ready for wewing. | individual, the first<br>ne query for<br>wo years of birth<br>nce ID is not a  |
| Resentry*<br>Copyright © 2013 Health Information<br>If you need further assistance, pleas | E-FORCSE: Poinds<br>Program<br>4052 Biel d Cyreass<br>ase contact the PDMP Help Desk<br>Email: e_forces@dk<br>Email: e_forces@dk<br>Email: e_forces@dk<br>Email: e_forces@dk                                                                                                    | Verscription Drug Monitoring<br>Way, Bin C-16<br>399<br>797<br>Joh.state.fl.us |

2. Click Recipient Query.

#### A window similar to the following is displayed:

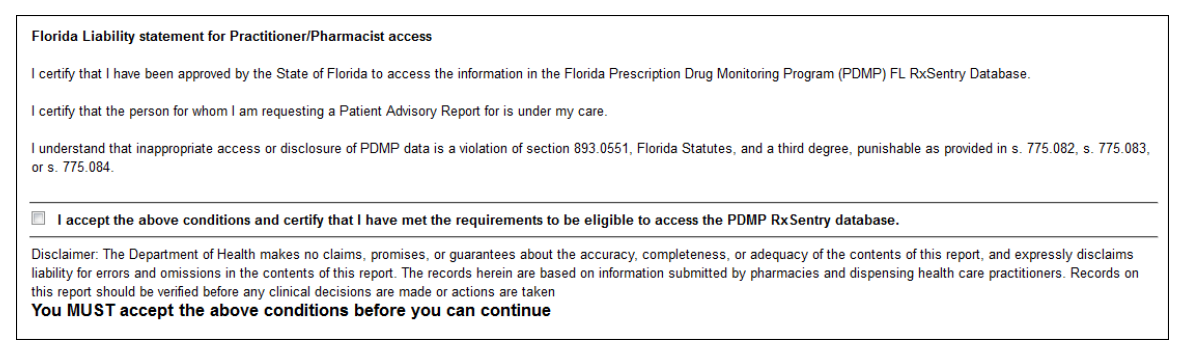

You may query any recipient who is a current or prospective patient, but you must first authenticate the query by indicating that it is for a valid reason and that you have the potential to provide a service to the recipient who is being queried.

#### Notes:

- Without selecting the check box indicating that you understand and agree to the terms and conditions, you will not be able to access the Recipient Query window.
- You will be required to accept the terms and conditions each time you start a new session in RxSentry; however, you will not be required to accept the terms and conditions each time you create a query in that session.
- 3. Select the check box indicating that you accept the terms and conditions. The Recipient Query window is displayed similar to the following:

| * Last Name :                                                             |      |       |
|---------------------------------------------------------------------------|------|-------|
| * Firet Name ·                                                            |      |       |
| rist nume .                                                               |      |       |
| Search Method : Fastest: Last name equals, first name begins              | -    |       |
|                                                                           |      |       |
| " Date of Birth :                                                         |      |       |
| mm/dd/yyyy                                                                |      |       |
| Within : Please Select                                                    | -    |       |
|                                                                           |      |       |
| Gender : All                                                              | -    |       |
|                                                                           |      |       |
| County : Please Select                                                    | -    |       |
| 7ID Code :                                                                |      |       |
|                                                                           |      |       |
| * Dispensed Start Date : 12/04/2013                                       |      |       |
| mm/dd/yyyy                                                                |      |       |
|                                                                           |      |       |
| * Dispensed End Date : 12/04/2014                                         |      |       |
| mm/dd/yyyy                                                                |      |       |
| *Dequired Field                                                           |      |       |
| All required fields must be filled in                                     |      |       |
| However, for the best search results, fill in as many fields as possible. |      |       |
| · · · · · · · · · · · · · · · · · · ·                                     |      |       |
|                                                                           |      |       |
|                                                                           | Next | Clear |

Complete the information on the request window, using the field descriptions in the following table as a guideline. Note the required fields, which are marked with an asterisk (\*); if these fields are not populated, a message displays that includes a list of fields that must be populated before the query can be submitted.

| Field Name           | Usage                                                                                                    |
|----------------------|----------------------------------------------------------------------------------------------------|
| Last Name            | <b>(Required)</b> Type the recipient's last name.<br>You may also search for a specific recipient by using partial text, for<br>example, type <i>Smi</i> to display a list of recipients containing "Smi" in<br>the first three letters of their last name.                                                                                                    |
| First Name           | <b>(Required)</b> Type the recipient's first name.<br>You may also search for a specific recipient by using partial text, for<br>example, type <i>Tho</i> to display a list of recipients containing "Tho" in<br>the first three letters of their first name.                                                                                                    |
| Search Method        | <ul> <li>Select one of the following search methods:</li> <li>Fastest: Last Name Equals, First Name Begins – Allows you to search by a recipient's complete last name and partial first name. The more information you can provide, the more specific your search results will be.</li> <li>Begins With – Allows you to search by the first few letters of the recipient's last and first names.</li> <li>Sounds Like – Allows you to search by a name, and the system will find names that sound similar to the one you entered.</li> <li>If you are unsure of the recipient's first and last name, or are unsure of the spelling, use the Begins With or Sounds Like option.</li> </ul> |
| Date of Birth        | <b>(Required)</b> Type the recipient's date of birth using the <i>mm/dd/yyyy</i> format, or click the calendar icon ( ) to select a date from the calendar.                                                                                                    |
| Within               | Used in conjunction with the <b>Date of Birth</b> field to specify a time range within which to match the date of birth.                                                                                                    |
| Gender               | Click the down arrow and select the gender of the recipients to include in your search.                                                                                                    |
| County               | Click the down arrow to select a specific county name, or leave this field blank to produce a wider range of results.                                                                                                    |
| ZIP Code             | Narrow your search by typing a specific ZIP code, or leave this field blank to produce a wider range of results.                                                                                                    |
| Dispensed Start Date | (Required) Use this field to enter a specific start date for the dispensing timeframe, for example, 12/01/2014;<br>Or<br>You may click the calendar icon ( ) and select a specific start date from the calendar.                                                                                                    |

| Field Name         | Usage                                                                                                    |
|--------------------|----------------------------------------------------------------------------------------------------|
| Dispensed End Date | (Required) Use this field to enter a specific end date for the dispensing timeframe, for example, 12/31/2014;<br>Or<br>You may click the calendar icon ()) and select a specific end date from the calendar. |
|                    | <b>Note</b> : Dispensers are required to report every seven (7) days; query results contain the most current information available in the database.                                                          |

Table 2 – Recipient Query Window Field Descriptions

5. Once all criteria have been entered or selected, click **Next**. A list of recipients matching the criteria you entered is displayed similar to the following:

| La:<br>Fir:<br>Date                                 | st Name:<br>st Name:<br>of Birth:<br>Gender: All | 8<br>8877             |                             |                                      |                          |                | County:<br>ZIP Code:<br>Dispensed Start Date:<br>Dispensed End Date: | 01/01/2012<br>12/01/2014    |
|-----------------------------------------------------|--------------------------------------------------|-----------------------|-----------------------------|--------------------------------------|--------------------------|----------------|----------------------------------------------------------------------|-----------------------------|
| Search Results<br>To select a name,cli<br>Last Name | ick on the desired                               | l name. To sel<br>DOB | ect multiple name<br>County | s, hold down [Ctrl] while<br>Address | clicking the desired n   | ames.<br>State | ZIP                                                                  |                             |
|                                                     | 10.000                                           | 222                   | Lee                         |                                      | Auburn<br>Auburn         | AL<br>AL       | 36830<br>36830                                                       | *                           |
|                                                     |                                                  | face and your         | nger is not availab         | le for viewing. Section 89           | 13.055(5)(e), Florida Si | atutes exempt  | s the reporting by a he                                              | alth care practitioner wher |

6. From the **Search Results** section of this window, click the desired recipient's name.

**Note**: Information for recipients 16 years of age and younger is not available for viewing. Section 893.055(5)(e), Florida Statutes exempts the reporting by a healthcare practitioner when administering or dispensing a controlled substance to a person under the age of 16.

To select specific recipients from the list:

- Select a single value by clicking the value.
- Select multiple values, listed consecutively, by clicking the first value, holding down the [Shift] key, and then clicking the last value.
- Select multiple values, not listed consecutively, by holding down the [Ctrl] key while clicking each value.
- 7. Select one of the following sort options:
  - By Recipient by Date sorts first by recipients (patient IDs, in numerical order) and then by prescription dispense date (newest to oldest)
  - By Date Only sorts by prescription dispense date (newest to oldest)

#### 8. Click Submit.

Your report results are displayed similar to the following:

| C                                           | First Name:<br>Date of Birth:<br>Gender: All        | 4877                                          |                                    |             |                                     | Zip Code:<br>Dispensed Start Date: 01/01/2012<br>Dispensed End Date: 01/22/2015                                                                                                    |                                                                                                    |                 |   |
|---------------------------------------------|-----------------------------------------------------|-----------------------------------------------|------------------------------------|-------------|-------------------------------------|----------------------------------------------------------------------------------------------------|----------------------------------------------------------------------------------------------------|-----------------|---|
| I                                           | Recipients: 2 out of                                | 2 Recipient(s) Selected - Clic                | k to View                          |             | •                                   |                                                                                                    |                                                                                                    |                 |   |
| Date Dispensed/<br>Date Prescribed          | Drug Name/<br>NDC                                   |                                               | Quantity Dispensed/<br>Days Supply | <u>RX#</u>  | Prescriber                          | Dispenser                                                                                                    | Recipient                                                                                                    | *Payment Method | M |
| )7/17/2014<br>)7/17/2014                    | OXYCODONE- AC<br>00406051201                        | ETAMINOPHEN 5- 325                            | 12<br>3                            | -211223     | PREMALINE COMPLETIONNEL COM         | MARGET OF ONE OF A DATA OF MARGET                                                                                                    | 1000711-10012-20090<br>10122-20071<br>10250-102207000-200<br>70220002-102207000-200<br>70220002-102200000                                                                                                    | 04              | 0 |
| 7/09/2014<br>7/09/2014                      | OXYCODONE- AC<br>00228298150                        | ETAMINOPHEN 5- 325                            | 30<br>3                            | 1894423     | CONTRACTOR CONTRACTOR               | NAME OF TAXABLE AND A DESCRIPTION OF TAXABLE AND A DESCRIPTION OF TAXABLE | CANADA CANADA AND A CANADA AND AND AND AND AND AND AND AND AN | 04              | 0 |
| 07/09/2014<br>07/09/2014<br>Pmt. Method:01: | OXYCODONE- AC<br>00228298150<br>=Private Pay; 02=Me | ETAMINOPHEN 5- 325<br>dicaid; 03=Medicare; 04 | 30<br>3<br>=Commercial Insurance   | e; 05=Mil   | tary Installations and VA: 06=Worke | rs Compensation; 07=Indian Nations; 99=                                                                                                    |                                                                                                    | 04              |   |
| ED Summai                                   |                                                     | dicaid, 03–iviedicaie, 04                     | -commercial insurance              | 9, 05–IVIII | tary instantions and VA, 00–9901ke  | rs compensation, or -indian Nations, 55-                                                                                                    | Otter                                                                                                    |                 |   |
|                                             | Recipient                                           | -                                             | AND THERE IN THE                   |             | 66000                               |                                                                                                    |                                                                                                    |                 |   |

#### Notes:

- Your search criteria and the recipient names you selected are located above your report.
   You may click the down arrow in the **Recipients** field to view a list of the patients you chose to include in your report.
- The MED column identifies the morphine equivalent dosage for each opioid-containing prescription. The MED Summary section, located at the bottom of the report, displays the maximum MED sustained over a three-day period for each recipient in the report.
- 9. From this window, you may perform the following functions:
  - a) Click the column headers that are hyperlinks (**Date Dispensed/Date Prescribed**, **Prescriber**, and **Dispenser**) to sort your results.
  - b) Click Generate PDF to generate a PDF version of your report, or click Generate CSV to generate a comma separated values version of your report to display in a spreadsheet.
     Your report will begin to process, and a window similar to the following is displayed:

Query 803 has been created. Go to Report Queue in the navigation menu to retrieve report when query finishes running.

Click the **Report Queue** link to navigate to the Report Queue and view your report. Continue to the Report Queue topic in this document for more information.

c) Click Map Results to view a graphical depiction of your results.

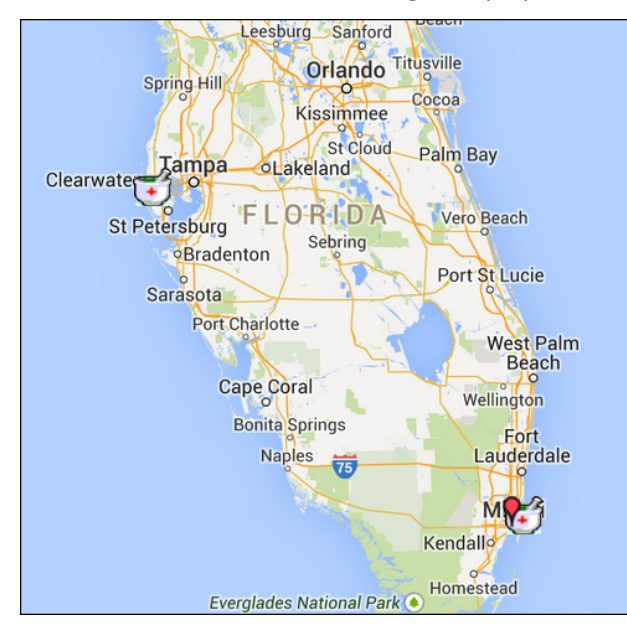

A window similar to the following is displayed:

If desired, click the direction arrows in the top left corner of this window to scroll to different sections of the map.

You may also expand or reduce the detail included in the map by clicking the plus (+) or minus (–) symbols. When the map is expanded, the following icons are visible:

- **Doctor bag** Represents the physician's address; clicking a doctor bag displays the physician's name and number of prescriptions written for the recipient
- **Mortar and pestle** Represents the pharmacy's address; clicking a mortar and pestle displays the pharmacy's name and phone number

### **Search History Query**

This function allows you to view an audit trail of all queries performed using your user ID for a specified timeframe.

Perform the following steps to view this report:

1. Log in to RxSentry.

A window similar to the following is displayed:

| Florida Pre                                                                   | escription Drug Monitoring Program                                                                                                    | For Research And a Market And a Market And a |
|-------------------------------------------------------------------------------|----------------------------------------------------------------------------------------------------|----------------------------------------------------------------------------------------------------|
| Recipient Query                                                               | Florida Practitionera' Query Site                                                                                                    |                                                                                                    |
| Search History Query                                                          | Query Creation Tip                                                                                                    |                                                                                                    |
| Prescriber DEA Query                                                          | Make your query as general as possible and then drill down to more specific information once you have identified the person for whom you are looking. For example, you could enter the last<br>letter of the first name, and a birth date, and then click Next. When the preliminary results are displayed on the screen, you can highlight the person that you want to query and then click Subm<br>processing.<br>If you enter a specific birth date for an individual and the query results are blank, click the Within field just below the Date of Birth field and resubmit the query with a wider date range, for exar<br>date, to create a query with broader search criteria.<br>Once you have submitted the query for processing, you will be redirected to the Report Queue. In the Report Queue, click the Job Sequence ID number to view the report you requested. If the<br>hyperlink, click your browser's refresh button. The Job Sequence ID will appear as a hyperlink when the report is ready for viewing. | name of the individual, the first<br>it to submit the query for<br>nple, within two years of birth<br>Job Sequence ID is not a                                                                                                    |
| Copyright © 2013 Health Information<br>If you need further assistance, please | E-FC<br>Program<br>I Desgns, LLC<br>ac contact the PDMP Help Desk<br>Photo<br>Error<br>Error                                                                                                    | NRCSE, Florida Prescription Drug Monitoring<br>ram<br>Bald Cypress Way, Bin C-16<br>hassee, FL 32399<br>e: (850) 245-4797<br>il: <u>e-forcse@doh.state.fl.us</u>                                                                                                    |

#### 2. Click Search History Query.

A window similar to the following is displayed:

Florida Liability statement for Practitioner/Pharmacist access

I certify that I have been approved by the State of Florida to access the information in the Florida Prescription Drug Monitoring Program (PDMP) FL RxSentry Database.

I certify that the person for whom I am requesting a Patient Advisory Report for is under my care.

I understand that inappropriate access or disclosure of PDMP data is a violation of section 893.0551, Florida Statutes, and a third degree, punishable as provided in s. 775.082, s. 775.083, or s. 775.084.

🔲 I accept the above conditions and certify that I have met the requirements to be eligible to access the PDMP RxSentry database.

Disclaimer. The Department of Health makes no claims, promises, or guarantees about the accuracy, completeness, or adequacy of the contents of this report, and expressly disclaims liability for errors and omissions in the contents of this report. The records herein are based on information submitted by pharmacies and dispensing health care practitioners. Records on this report should be verified before any clinical decisions are made or actions are taken You MUST accept the above conditions before you can continue

You must authenticate the query by indicating that the query is for a valid reason and that you are authorized to submit the query.

#### Notes:

- Without selecting the check box indicating that you understand and agree to the terms and conditions, you will not be able to access the Search History Query window.
- You will be required to accept the terms and conditions each time you start a new session in RxSentry; however, you will not be required to accept the terms and conditions each time you create a query in that session.
- 3. Select the check box indicating that you accept the terms and conditions.

The Search History Query window is displayed similar to the following:

| User ID(s):        | robyn.weaver_test - Robyn Weaver Test |
|--------------------|---------------------------------------|
| Audit Start Date : | 12/01/2014                            |
| Audit End Date :   | 12/01/2014                            |
|                    | Submit                                |

4. The **Audit Start Date** and **Audit End Date** fields are automatically populated with the current date. If you are using the current date to generate your report, you may continue to the next step;

Or

You may change the **Audit Start Date** and **Audit End Date** by typing the desired dates or by clicking the calendar icon (IIII) and selecting a date from the calendar.

5. Click Submit.

Your report results are displayed similar to the following:

| Search H | Search History Query |                       |                                              |                  |                         |                                                                                                    |              |
|----------|----------------------|-----------------------|----------------------------------------------|------------------|-------------------------|----------------------------------------------------------------------------------------------------|--------------|
|          |                      | U<br>Audit S<br>Audit | lser ID(s):<br>tart Date: 12<br>End Date: 12 | /08/14<br>/08/14 |                         |                                                                                                    |              |
| Seq #    | Date                 | ID                    | Source                                       | Туре             | Ву                      | Detail                                                                                                | Network Addr |
| 28616477 | 12/08/14             |                       | Q                                            | A                | phphysasst - ME12345678 | Audit Query 15392298 Online. (details)                                                                | 100121001002 |
| 28616432 | 12/08/14             |                       | Q                                            | A                | pdadhocrpt - ME12345678 | Ad Hoc Query 15392253 Queued Practitioner/Pharmacist Query Approved Query<br>Number 3673690 (details) | 10.1103-001  |
| 28616379 | 12/08/14             |                       | Q                                            | А                | pdadhocrpt - ME12345678 | Ad Hoc Query 15392200 Online (details)                                                                | 10121031032  |
| 28612925 | 12/08/14             |                       | Q                                            | А                | pdadhocrpt - ME12345678 | Ad Hoc Query 15389052 Online (details)                                                                | 101011127    |
| 28605133 | 12/08/14             |                       | Q                                            | А                | pdadhocrpt - ME12345678 | Ad Hoc Query 15381383 Online (details)                                                                | 918112       |
| 28601197 | 12/08/14             |                       | Q                                            | А                | pdadhocrpt - ME12345678 | Ad Hoc Query 15377503 Queued Practitioner/Pharmacist Query Approved Query<br>Number 3670148 (details) | 101001120    |
| 28600965 | 12/08/14             |                       | Q                                            | А                | pdadhocrpt - ME12345678 | Ad Hoc Query 15377273 Online (details)                                                                | 0.0010-02    |

6. From this window, you may click the **details** link next to a query to view the details of that query.

### **Prescriber DEA Query**

This function allows you to use your prescriber DEA number to view your prescribing history for a specified timeframe.

Perform the following steps to view your prescribing history:

1. Log in to RxSentry.

A window similar to the following is displayed:

| Florida Pre                                                                                                    | Electranic-Rerida<br>Diller Reporting of<br>Controller distances<br>Evaluation                                                                                                    |                                                                                        |  |  |  |
|----------------------------------------------------------------------------------------------------|----------------------------------------------------------------------------------------------------|----------------------------------------------------------------------------------------|--|--|--|
| Home Query Report                                                                                                    | Queue User management Help Quick Links                                                                                                    | Logout                                                                                 |  |  |  |
| Recipient Query                                                                                                    | Florida Practitioners' Query Site                                                                                                    |                                                                                        |  |  |  |
| Search History Query                                                                                                    | Query Creation Tip                                                                                                    |                                                                                        |  |  |  |
| Prescriber DEA Query Make your query as general as possible and then drill down to more specific information once you have identified the person for whom you are looking. For example, you could enter the last name of the indileter of the first name, and a birth date, and then click Next. When the preliminary results are displayed on the screen, you can highlight the person that you wart to query and then click. Submit to submit the or processing. If you enter a specific birth date for an individual and the query results are blank, click the Within field just below the Date of Birth field and resubmit the query with a wider date range, for example, within two date, to create a query with throader search criteria. Once you have submitted the query for processing, you will be redirected to the Report Queue. In the Report Queue, click the Job Sequence ID number to view the report you requested. If the Job Sequence ID mather the whom the renort is ready for revening. |                                                                                                    |                                                                                        |  |  |  |
| <b>R</b> esentry*                                                                                                    | E F                                                                                                    | FORCSE, Florida Prescription Drug Monitoring<br>ogram<br>28 Bald Cypress Way, Bin C-16 |  |  |  |
| Copyright © 2013 Health Information<br>If you need further assistance, please                                                                                                    | Xopyright © 2013 Health Information Designs, LLC     ***Colour Operation       I you need further assistance, please contact the PDMP Help Desk     Phone: (80) 2454137       Email:     Email: |                                                                                        |  |  |  |

#### 2. Click Prescriber DEA Query.

A window similar to the following is displayed:

Florida Liability statement for Practitioner/Pharmacist access

I certify that I have been approved by the State of Florida to access the information in the Florida Prescription Drug Monitoring Program (PDMP) FL RxSentry Database.

I certify that the person for whom I am requesting a Patient Advisory Report for is under my care.

I understand that inappropriate access or disclosure of PDMP data is a violation of section 893.0551, Florida Statutes, and a third degree, punishable as provided in s. 775.082, s. 775.083, or s. 775.084.

🔲 I accept the above conditions and certify that I have met the requirements to be eligible to access the PDMP RxSentry database.

Disclaimer. The Department of Health makes no claims, promises, or guarantees about the accuracy, completeness, or adequacy of the contents of this report, and expressly disclaims liability for errors and omissions in the contents of this report. The records herein are based on information submitted by pharmacies and dispensing health care practitioners. Records on this report should be verified before any clinical decisions are made or actions are taken You MUST accept the above conditions before you can continue

You must authenticate the query by indicating that the query is for a valid reason and that you are authorized to submit the query.

#### Notes:

- Without selecting the check box indicating that you understand and agree to the terms and conditions, you will not be able to access the Prescriber DEA Query window.
- You will be required to accept the terms and conditions each time you start a new session in RxSentry; however, you will not be required to accept the terms and conditions each time you create a query in that session.
- 3. Select the check box indicating that you accept the terms and conditions.

A window similar to the following is displayed:

| User ID(s) :           | Robyn Weaver Test - robyn.weaver_test |
|------------------------|---------------------------------------|
| DEA(s) :               | 10000000                              |
| Dispensed Start Date : | 12/01/2014 III<br>mm/dd/yyyy          |
| Dispensed End Date :   | 12/01/2014 III<br>mm/dd/yyyy          |
|                        | Submit                                |

4. The **Dispensed Start Date** and **Dispensed End Date** fields are automatically populated with the current date. If you are using the current date to generate your report, you may continue to the next step;

Or

You may change the **Dispensed Start Date** and **Dispensed End Date** by typing the desired dates or by clicking the calendar icon (IIII) and selecting a date from the calendar.

5. Click Submit.

A window similar to the following is displayed:

| Prescriber DEA Query                                                                                                    |                                       |                               |                                    |            |                                           |                                                                    |                                                                                                    |                        |       |
|----------------------------------------------------------------------------------------------------|---------------------------------------|-------------------------------|------------------------------------|------------|-------------------------------------------|--------------------------------------------------------------------|----------------------------------------------------------------------------------------------------|------------------------|-------|
|                                                                                                    | User ID:<br>DEA:                      | Robyn_Test - Robyn_Test       |                                    |            | 1                                         | Dispensed Start Date: 07/30/2014<br>Dispensed End Date: 07/30/2014 |                                                                                                    |                        |       |
|                                                                                                    |                                       |                               |                                    |            |                                           |                                                                    |                                                                                                    |                        |       |
|                                                                                                    |                                       |                               |                                    |            | <u> </u>                                  | 0                                                                  | 2.11                                                                                                    |                        |       |
| Date Dispensed/<br>Date Prescribed                                                                                                    | Drug Name<br>NDC                      | <u>4</u>                      | Quantity Dispensed/<br>Days Supply | <u>RX#</u> | Prescriber                                | <u>Dispenser</u>                                                   | Recipient                                                                                                    | <u>^Payment Method</u> | 1 MED |
| 07/17/2014<br>07/17/2014                                                                                                    | OXYCODON<br>0040605120                | IE- ACETAMINOPHEN 5- 325<br>1 | 12<br>3                            | -011000    | PAINALISE JOR (DAME) AND                  | MARGET STORES & DV OF MARGET<br>METERALIZZA                        | 1000701 1001230000<br>10120230077<br>1020010230077<br>Полотока (10100007                                                                                                    | 04                     | 0     |
| 07/09/2014<br>07/09/2014                                                                                                    | OXYCODON<br>0022829815                | IE- ACETAMINOPHEN 5- 325<br>0 | 30<br>3                            | (81442)    | ACCORDANCE AND A MARKET AND A COMPANY AND | NALINETALISI<br>ISBN MARKETPICS                                    | CONTRACTORY<br>CONTRACTORY<br>CONTRA | 04                     | 0     |
| *Pmt. Method:01=Private Pay; 02=Medicaid; 03=Medicare; 04=Commercial Insurance; 05=Military Installations and VA; 06=Worker's Compensation; 07=Indian Nations; 99=Other<br>MED Summary |                                       |                               |                                    |            |                                           |                                                                    |                                                                                                    |                        |       |
| MED Max                                                                                                    | Recip                                 | pient                         | AND DOUGH THE REAL                 |            |                                           |                                                                    |                                                                                                    |                        |       |
| 0                                                                                                    | -0417                                 | a secondar secondaria se      | Rel Areas Are General              | e Berg     | p. (0.1 (8992)                            |                                                                    |                                                                                                    |                        |       |
| Generate PDF                                                                                                    | Generate PDF Generate CSV MAP Results |                               |                                    |            |                                           |                                                                    |                                                                                                    |                        |       |

**Note**: The **MED** column identifies the morphine equivalent dosage for each opioidcontaining prescription. The **MED Summary** section, located at the bottom of the report, displays the maximum MED sustained over a three-day period for each recipient in the report.

- 6. From this window, you may perform the following tasks:
  - a) Click the column headers that are hyperlinks (**Date Dispensed/Date Prescribed**, **Prescriber**, and **Dispenser**) to sort your results.
  - b) Click Generate PDF to generate a PDF version of your report, or click Generate CSV to generate a comma separated values version of your report to display in a spreadsheet. Your report will begin to process, and a window similar to the following is displayed:
     Query 807 has been created. Go to Report Queue in the navigation menu to retrieve report when query finishes running. Click the Report Queue link to navigate to the Report Queue and view your report. Continue to the Report Queue topic in this document for more information.
  - c) Click Map Results to view a graphical depiction of your results.

Leesburg Sanford Orlando Titusville Spring Hill Cocoa Kissimmee St Cloud Palm Bay lampa Lakeland Clearwate ORIDA Vero Beach St Petersburg Sebring Bradenton Port St Lucie Sarasota Port Charlotte West Palm Beach Cape Coral Wellington **Bonita Springs** Fort Naples Lauderdale M Kendall Homestead Everglades National Park 🧕

A window similar to the following is displayed:

If desired, click the direction arrows in the top left corner of this window to scroll to different sections of the map.

You may also expand or reduce the detail included in the map by clicking the plus (+) or minus (–) symbols. When the map is expanded, the following elements are visible:

- Doctor bag –Represents the physician's address; clicking a doctor bag displays the physician's name and number of prescriptions written for the recipient
- **Mortar and pestle** Represents the pharmacy's address; clicking a mortar and pestle displays the pharmacy's name and phone number

### **Report Queue**

The Report Queue allows you to check the status of a submitted query and view your reports once they have generated. The **Query Status/Job Status** column displays one of the following query statuses:

- Approved/Queued the parameters for the query have been correctly supplied, and the query is processing.
- Approved/Done the parameters for the query have been correctly supplied, the query has
  processed, and it is available for viewing.

Perform the following steps to view the status of a query or several queries:

- 1. Log in to RxSentry.
- 2. Click Report Queue.

A window similar to the following is displayed:

|                                           | Query Request Status |                             |                                                                                               |             |        |        |
|-------------------------------------------|----------------------|-----------------------------|-----------------------------------------------------------------------------------------------|-------------|--------|--------|
| Query Number<br>Job Sequence ID           | Request Date         | Query Status/<br>Job Status | Report Description or Denial Reason                                                           |             |        | Output |
| 464<br>1051                               | 12/04/14             | Approved /<br>Done          | Prescriber Report<br>Dispensed From 01/01/2012 to 12/04/2014<br>ID: robyn.weaver_test<br>DEA: |             |        | PDF    |
| 460<br>1040                               | 12/04/14             | Approved /<br>Done          | Recipient Report<br>Dispensed From 01/01/2012 to 12/04/2014<br>2 out of 2 Recipients Selected |             |        | CSV    |
| 401<br>807                                | 12/01/14             | Approved /<br>Done          | Prescriber Report<br>Dispensed From 12/01/2014 to 12/01/2014<br>ID: robyn.weaver_test<br>DEA: |             |        | PDF    |
| 400<br>803                                | 12/01/14             | Approved /<br>Done          | Recipient Report<br>Dispensed From 01/01/2012 to 12/01/2014<br>2 out of 2 Recipients Selected |             |        | CSV    |
|                                           |                      |                             | Shared Query Status                                                                           |             |        |        |
| Job Sequence ID<br>NO MORE DATA AVAILABLE |                      | Date Requested              | Job Creation Status                                                                           | Report Desc | Output | Shared |

3. If the report is ready for viewing, the **Job Sequence ID** column contains a hyperlink to the report. Click the hyperlink for the desired report.

A window similar to the following is displayed:

| Opening 001051.pdf                                             | x |
|----------------------------------------------------------------|---|
| You have chosen to open:                                       |   |
| 🔁 001051.pdf                                                   |   |
| which is: Adobe Acrobat Document (1.3 KB)                      |   |
| from: https://devpdmp-ph.hidinc.com                            |   |
| What should Firefox do with this file?                         |   |
| Open with Adobe Acrobat (default)                              |   |
| Save File                                                      |   |
| Do this <u>a</u> utomatically for files like this from now on. |   |
| OK Cance                                                       | 1 |

- 4. Perform one of the following actions:
  - Select **Open with** and select the program you would like to use to open the report for viewing.
  - Select **Save File** to save the report to a specific location for viewing at a later time.
- 5. Click **OK**, or click **Cancel** to return to the previous window.

Note:

- By default, queries are available for viewing only by the user who submitted the query request.
- The **Payment Type** column identifies the method of payment used for the prescription. The classification codes are as follows:
  - 0 01 Private Pay
  - o 02 Medicaid
  - o 03 Medicare
  - o 04 Commercial Insurance
  - 0 05 Military Installations and VA
  - o 06 Workers' Compensation
  - o 07 Indian Nations
  - o 99 Other

If you print the query, protect patient confidentiality by filing or destroying the document after it has been reviewed. Be sure to follow your facility's protocols and policies regarding the destruction of confidential records.

## 5 User Management

### **About this Chapter**

This chapter explains how to update your PDMP user profile and how to change your password.

### **Update User Profile**

This function allows you to update the information the FL PDMP has on file for you, as needed.

Perform the following steps to update your PDMP profile:

- 1. Log in to RxSentry.
- 2. Click User Management.

A window similar to the following is displayed:

| Florida Prescription Drug Monitoring Program                                                                                       | Esternaria<br>Enternaria<br>Charrente Substances<br>Evaluation                                                                                                    |
|----------------------------------------------------------------------------------------------------|----------------------------------------------------------------------------------------------------|
| Home Query Report Queue User Management Help Quick Links                                                                           | Logout                                                                                                    |
| Update User Profile<br>Change Password                                                                                             |                                                                                                    |
| RESENTRY*<br>Copyright © 2013 Health Information Designs, LLC<br>If you need further assistance, please contact the PDMP Help Desk | E-FORCSE, Florida Prescription Drug Monitoring<br>Program<br>4952 Biold Cypress Way, Bin C-16<br>Tallhabasse, FL 2399<br>Phones (850) 245-4797<br>Email: <u>e-10rcse@floch.state.fl.us</u> |

#### 3. Click Update User Profile.

The Update User Profile window is displayed as shown on the following page.

| Update User Profile                 |                                   |        |
|-------------------------------------|-----------------------------------|--------|
| Note: Fields marked with * are requ | ired.                             |        |
|                                     |                                   |        |
| * Name (First and Last) :           | Test                              |        |
| * Date of Birth :                   | mm/dd/aaaa                        |        |
| * Addross -                         | 291 Industry Drive                |        |
| Autress .                           | SST Industry Drive                |        |
| * City                              | A data                            |        |
| City :                              | Aubum                             |        |
| * Erre il Addesse                   | 36832                             |        |
| * Marife Email Address :            | THE CONTRACTOR AND ADDRESS        |        |
| * Dhana Number (au                  | 100,100,1004                      |        |
| 123-456-7890x0000) :                | 123-123-1234                      |        |
| Fax Number (ex: 234-555-1234) :     | 123-123-1234                      |        |
| Cell Number (ex: 2345551234) :      | 123-123-1234                      |        |
| * Security Question :               | What was your high school mascot? |        |
| * Security Question Answer :        | Refer                             |        |
| * State :                           | Florida 🗸                         |        |
|                                     |                                   |        |
|                                     | _                                 |        |
|                                     |                                   | Update |

- 4. Update your information, as necessary, noting that required fields are marked with an asterisk (\*).
- 5. Click **Update**.

A message displays confirming that your record has been updated.

### **Change Password**

This function allows you to change your RxSentry password, as needed.

Perform the following steps to change your password:

- 1. Log in to RxSentry.
- 2. Click User Management.

A window similar to the following is displayed:

| Florida Prescription Drug Monitoring Program                                                                          | Forcese<br>Cectronic-Hardia<br>Catricted Subtances<br>Cvolution                                                                                                    |
|----------------------------------------------------------------------------------------------------|----------------------------------------------------------------------------------------------------|
| Home Query Report Queue User Management Help Quick Links                                                              | Logout                                                                                                    |
| Update User Profile<br>Change Password                                                                                |                                                                                                    |
| Copyright @ 2013 Health Information Designs, LLC<br>If you need further assistance, please contact the PDMP Help Desk | E-FORCSE, Florida Prescription Drug Monitoring<br>Program<br>4052 Bald Cyprees Way, Bin C-16<br>Talibinsses, FI 20230<br>Phone: (55) 124-4797<br>Email: <u>e-forcses@kdoh.state.fl.us</u> |

#### 3. Click Change Password.

A window similar to the following is displayed:

| 0 | Change Password                             |        |  |  |  |
|---|---------------------------------------------|--------|--|--|--|
|   | Password requirements:                      |        |  |  |  |
|   | 1 uppercase letter (e.g., A-Z)              |        |  |  |  |
|   | 1 lowercase letter (e.g., a-z)              |        |  |  |  |
|   | 1 digit (e.g., 0-9)                         |        |  |  |  |
|   | Must be at least 8 characters in length     |        |  |  |  |
|   | Must not contain dictionary words or a name |        |  |  |  |
|   | Current Password:                           |        |  |  |  |
|   | New Password:                               |        |  |  |  |
|   | Confirm New Password:                       |        |  |  |  |
|   |                                             |        |  |  |  |
|   |                                             |        |  |  |  |
|   |                                             | Submit |  |  |  |

- 4. Type your current password in the **Current Password** field.
- 5. Type your new password in the **New Password** field, using the information displayed on this window as a password selection guideline.
- 6. Type your new password again in the **Confirm New Password** field.
- 7. Click Submit.

If the new password is accepted, a message is displayed indicating that your password was accepted and that you are required to log in using your new password.

If the new password is *not* accepted, the message indicates that another password must be selected.

8. Click any function, such as **Query**.

A login window is displayed.

9. Enter your user name and new password, and then click OK.

The RxSentry home page is displayed.

## 6 Assistance and Support

### **Technical Assistance**

If you need additional help with any of the procedures outlined in this guide, you can:

Contact HID at flpdmp-info@hidinc.com;

Or

Call the HID Help Desk at 877-719-3120.

### **Administrative Assistance**

If you have any non-technical questions regarding E-FORCSE, please contact:

E-FORCSE, Florida's Prescription Drug Monitoring Program 4052 Bald Cypress Way, Bin C-16 Tallahassee, Florida 32399

Phone: 850-245-4797 E-mail: e-forcse@flhealth.gov Website: www.e-forcse.com

## 7 Document Information

### **Version History**

| Publication Date | Version Number | Comments            |
|------------------|----------------|---------------------|
| 10/05/2011       | 1.0            | Initial publication |
| 10/14/2011       | 1.1            | Updated publication |
| 11/22/2011       | 1.2            | Updated publication |
| 01/26/2012       | 1.3            | Updated publication |
| 09/18/2012       | 1.4            | Updated publication |
| 10/17/2012       | 1.5            | Updated publication |
| 11/14/2012       | 1.6            | Updated publication |
| 05/24/2013       | 1.7            | Updated publication |
| 03/05/2014       | 1.8            | Updated publication |
| 12/19/2014       | 2.0            | Updated publication |
| 01/09/2015       | 2.1            | Updated publication |
| 01/22/2015       | 2.2            | Updated publication |

The Version History records the publication history of this document.

Table 3 – Version History

### **Change Log**

The Change Log records the records the changes and enhancements included in each version.

| Version Number | Chapter/Section                                | Change                                                                                                    |
|----------------|------------------------------------------------|----------------------------------------------------------------------------------------------------|
| 1.0            | N/A                                            | N/A                                                                                                    |
| 1.1            | Chapter 3/Request an<br>Account                | Added additional information about the content of the e-<br>mails received upon access request approval.                                                                                                    |
|                | Chapter<br>3/Practitioner-<br>Pharmacist Query | Added note the information for recipients age 16 years or younger is not available via E-FORCSE.                                                                                                    |
| 1.2            | Cover Page                                     | <ul> <li>Updated note to state that the document may be periodically updated and to check the site for the most current version of the document.</li> <li>Updated the link to the FL PDMP website in the note.</li> </ul> |

| Version Number | Chapter/Section                                                                       | Change                                                                                                    |
|----------------|---------------------------------------------------------------------------------------|----------------------------------------------------------------------------------------------------|
| 1.3            | Chapter 3/Request an<br>Account                                                       | Added note about configuring practitioner/pharmacist e-<br>mail systems to accept e-mails from <i>flpdmp-</i><br><i>info@hidinc.com</i> .                             |
| 1.4            | Chapter 3 <ul> <li>Request an</li> <li>Account</li> <li>Log In to RxSentry</li> </ul> | Updated screen shots and steps to reflect new link names on the public website                                                                                        |
|                | Chapter 3/<br>Practitioner/<br>Pharmacist Query                                       | Removed reference to delegate accounts                                                                                                    |
|                | Global                                                                                | Updated screen shots                                                                                                    |
| 1.5            | Chapter 3/View Query<br>Status                                                        | Added payment method key                                                                                                    |
| 1.6            | Chapter 3:<br>Change Password<br>Update User<br>Profile                               | Added new topics                                                                                                    |
| 1.7            | Chapter 3/Log In to<br>RxSentry                                                       | Added a note explaining that the user will be locked out<br>of his/her account for 30 minutes after 3 unsuccessful<br>login attempts                                  |
| 1.8            | Chapter 3/<br>Practitioner/<br>Pharmacist Query                                       | Added instructions for actions that may be performed<br>from the Recipient Report window, including the "Map<br>Results" function                                     |
|                | Chapter 3/Log Out of<br>RxSentry                                                      | Added a note explaining that in Internet Explorer the user<br>may log back in to the system by starting a new session<br>rather than closing all open browser windows |
|                | Global                                                                                | Updated screen shots for clarity                                                                                                    |

| Version Number | Chapter/Section                                              | Change                                                                                                    |
|----------------|--------------------------------------------------------------|----------------------------------------------------------------------------------------------------|
| 2.0            | Global                                                       | <ul> <li>Reorganized topics and updated screen shots and<br/>language to match the new RxSentry interface</li> <li>Updated document to new HID template</li> </ul> |
|                | Chapter 2/RxSentry<br>Update                                 | Added new topic                                                                                                    |
|                | Chapter 3:<br>Retrieve User<br>Name<br>Retrieve<br>Password  | Added new topics                                                                                                    |
|                | Chapter 4:<br>Chapter 4:<br>Cuery<br>Prescriber DEA<br>Query | Added new topics                                                                                                    |
| 2.1            | Chapter 3/Password<br>Expirations                            | Changed password expiration time from 60 days to 90 days                                                                                                    |
| 2.2            | Chapter 4:<br>Recipient Query<br>Prescriber DEA<br>Query     | Added MED information to the report results                                                                                                    |

Table 4 – Document Change Log

### **Copyright and Trademarks**

Copyright © 2011-2015 Health Information Designs, LLC (HID).

This document is intended for the sole use of potential clients, clients, and business partners of HID. Neither this document nor any portion of the information contained herein may be reproduced or disclosed, whether by photocopying, or other electronic or mechanical methods, without the express written permission of HID.

PAXpress, RxExplorer, RxPert, and RxSentry are registered trademarks of Health Information Designs, LLC. All other products referenced are the trademarks of their respective owners.

### Disclaimer

Health Information Designs has made every effort to ensure the accuracy of the information in this document at the time of printing. However, information may change without notice.

### **Corporate Address**

Health Information Designs, LLC 391 Industry Drive Phone: 334.502.3262 Fax: 866.664.9189 Website: www.hidesigns.com